## TO REGISTER A RESEARCHER CONTACT ON A RECORD IN THE 1901 CANADIAN CENSUS VIA AUTOMATEDGENEALOGY.COM

 Once you have found your person or family of interest in the Automated Genealogy 1901 Canadian Census, scroll to the bottom of the census page on which they appear. Immediately below the transcribed records on each page will appear the following, with a hyperlink to click to register as a researcher. It is not necessary to be signed in as a volunteer to add a researcher contact.

| To register as a person researching someone on this page                 | <u>click here</u> .                                                                                                    |                |             |                     |
|--------------------------------------------------------------------------|----------------------------------------------------------------------------------------------------|----------------|-------------|---------------------|
| Go to: Subdistrict Number: <u>e-1</u> District: <u>DRUMMOND &amp; AR</u> | THABASKA National:                                                                                                    | Canada.        |             |                     |
| Quick search for possible matches to 1911 Census                         |                                                                                                    |                |             |                     |
|                                                                          | Fill With Blank Lines                                                                                                    | Normalize Case | Unlock Page | Fill Family Numbers |
|                                                                          | All data on this site is copyrighted, use for personal research is free.<br>Redistribution requires permission: <u>email census@automatedgenealogy.com</u> |                |             |                     |

2) The hyperlink will take you to a page that looks like the following. The drop-down menu is prepopulated with the records on each page by line number. Chose the record for which you wish to be listed then complete the personal information fields.

| Contact Information Form                                                   |                                                                      |                                             |                                                                                                    |
|----------------------------------------------------------------------------|----------------------------------------------------------------------|---------------------------------------------|----------------------------------------------------------------------------------------------------|
| Use this form to record your interest                                      | in contacting other researchers                                      | s interested in an i                        | ndividual listed on this page of the census. Select a line/record from the page and then enter the email address at which you wish to be contacted.                                                                                                    |
| Select individual from census:Sel                                          | ect line/name 🔻 🛛 (mar                                               | ndatory)                                    |                                                                                                    |
| Your name:                                                                 | (mandatory) e.g. Joe Smith                                           |                                             |                                                                                                    |
| Your email:                                                                | @                                                                    | (mandatory)                                 |                                                                                                    |
| Comment:                                                                   |                                                                      |                                             | e.g. This is my grandfather.                                                                                                    |
| Submit Contact Info                                                        |                                                                      |                                             |                                                                                                    |
| Please note: adding yourself as a re<br>automated email collection program | searcher contact makes your en<br>s are unlikely to pick it up but t | nail address availa<br>the possibility of r | ble on the web site and there is therefore the possibility that a visitor to the site will send you unwanted email. Your address will appear coded such that<br>eceiving spam also exists. By registering as a contact you accept these possibilities. |

While some researchers chose to add a contact for each listed member of a family on a census page, this is generally unnecessarily. However if family members of interest appear on different pages then additional researcher contact notes are helpful.

3) Researcher contact information will be preserved and available at the bottom of the census page in the following format. The "More" hyperlink allows you to view all census entries flagged by a researcher.

## **Researcher contact information**

Line 3: Researcher contact: <u>Mark Gallop</u>: great-great-grandfather <u>More</u>

To register as a person researching someone on this page click here.

Go to: Subdistrict Number: e-1 District: DRUMMOND & ARTHABASKA National: Canada.

Quick search for possible matches to 1911 Census

Fill With Blank Lines Normalize Case Unlock Page

All data on this site is copyrighted, use for personal research is free. Redistribution requires permission: <u>email census@automatedgenealogy.com</u>

Fill Family Numbers